# Configuratie van IPv6 Tunnel op SX500 Series Stackable Switches

# Doel

Het doel van dit document is om u te tonen hoe u IPv6-tunnels kunt configureren. De IPv6tunnelconfiguratie is een methode om IPv6-hosts of -netwerken via een IPv4-backbone met elkaar te verbinden. Met ISATAP (Intra-Site Automatic Tunnel Adching Protocol) kunt IPv6pakketten in IPv4-pakketten insluiten voor transmissie via IPv4-netwerken. Deze keuzemethode voor gebruikers of netwerken maakt het niet alleen mogelijk om met een IPv6-verbinding te verbinden met een IPv4-verbinding, maar geeft gebruikers ook de mogelijkheid om met andere 6to4-gebruikers te communiceren, evenals gebruikers van native IPv6-verbindingen. Om een tunnel te configureren moet een gebruiker een ISATAPtunnel configureren en een IPv6-interface definiëren voor de ISATAP-tunnel.

# Toepasselijke apparaten

· SX500 Series Stackable-switches

## Softwareversie

• v1.2.7.76

#### IPv6-tunnelinstellingen configureren

Stap 1. Meld u aan bij het hulpprogramma voor webconfiguratie en kies **IP-configuratie** > **Beheer en IP-interfaces** > **IPv6-tunnelbeheer**. De pagina *IPv6-tunnelpagina* wordt geopend:

| Tunnel Number:               | 1                                                      |                                      |
|------------------------------|--------------------------------------------------------|--------------------------------------|
| Tunnel Type:                 | ISATAP                                                 |                                      |
| Source IPv4 Address:         | <ul> <li>Auto</li> <li>None</li> <li>Manual</li> </ul> |                                      |
| Tunnel Router's Domain Name: | Ose Default                                            |                                      |
| Parameters                   | O User Defined ISATAP                                  | (Default: ISATAP)                    |
| 🜣 Query Interval:            | Ose Default                                            |                                      |
|                              | O User Defined 10                                      | sec. (Range: 10 - 3600, Default: 10  |
| SATAP Solicitation Interval: | Ose Default                                            |                                      |
|                              | O User Defined 10                                      | sec. (Range: 10 - 3600, Default: 10) |
| SATAP Robustness:            | Ose Default                                            |                                      |
|                              | O User Defined 3                                       | (Range: 1 - 20, Default: 3)          |

Stap 2. Klik in het veld Bron IPv4-adres op **Auto**, **Geen** of **Handmatig** om de bron van het IPv4-adres aan te geven.

- · Auto De switch stelt automatisch het IPv4-bronadres in.
- Geen De gebruiker beslist dat er geen adres is.
- · Handmatig De gebruiker moet een geldig IP-adres expliciet invoeren.

Stap 3. Klik in het veld Domain Name in de Tunnel router op **Gebruik Default** of **User Defined** om de domeinnaam te definiëren.

• Gebruik standaard - Kies deze optie als de gebruiker de standaardnaam "ISATAP" wilt gebruiken.

· Gebruikersnaam — Kies deze optie als de gebruiker een andere naam wilt definiëren.

Stap 4. Klik in het veld Query Interval op **Standaard** of **Gebruikershandleiding** om de tijd in seconden tussen DNS-vragen voor deze tunnel te bepalen.

• Gebruik standaard - Kies deze optie als de gebruiker wilt dat het tijdsinterval 10 seconden bedraagt.

• Gebruikershandleiding — Kies deze optie als de gebruiker een ander tijdinterval tussen 10-3600 seconden wilt instellen.

Stap 5. In het veld Interval aanvraag ISATAP kiest u **Standaard** of door **gebruiker gedefinieerde** tussenkomst om het interval tussen de **ISATAP**-routerberichten te configureren wanneer er geen actieve ISATAP-router is.

• Gebruik standaard - Kies deze optie als de gebruiker wilt dat het tijdsinterval 10 seconden bedraagt.

• Gebruikershandleiding — Kies deze optie als de gebruiker een ander tijdinterval tussen 10-3600 seconden wilt instellen.

Stap 6. In het veld Routesheid van ISATAP kunt u gebruikmaken van **Standaard** of door **gebruiker gedefinieerde** configuratie van het aantal DNS Query/Router-vernieuwingsberichten die het apparaat verstuurt.

• Gebruik standaard - Kies deze optie als de gebruiker wilt dat het tijdsinterval 3 seconden is.

• Gebruikershandleiding — Kies deze optie als de gebruiker een ander tijdinterval tussen 1-20 seconden wilt instellen.

Stap 7.Klik op **Toepassen** om de configuratie op te slaan.